# 普通高职专科新生学信网学籍自查图解

# 1、登陆中国高等教育学生信息网(学信网)<u>http://www.chsi.com.cn/</u>

|                                                              | 要闻                                           | 更多新闻   专题汇总                                                                                                    | 快速入口                                                        |
|--------------------------------------------------------------|----------------------------------------------|----------------------------------------------------------------------------------------------------|-------------------------------------------------------------|
| <b>又王 尔</b><br>职场安全早班车                                       | 教育部: 做好202<br>2021年<br>202                   | 教育部: 做好2021年 普通高校特殊类型招生工作<br>2021年高考报名时间及方式宣询<br>2021考研日程表 研招访谈           扫描专业学位研究生教育发展方案(2020-2025)           关于网传学信问近期传改手历宣命方式的声明           宣诲本人学籍学历 公告 学信例招聘 新媒体矩阵 [新闻] |                                                             |
| 安全家-职场安全早期车                                                  | 扫描专业学位研究<br>关于网传学信<br>查商本人学籍学历   公           |                                                                                                    |                                                             |
|                                                              |                                              |                                                                                                    |                                                             |
| 学籍学历信息查询与认证服务                                                |                                              |                                                                                                    | 学信档案                                                        |
| 学籍学历信息查询与认证服务<br>学籍学历查询<br>新育部学历查询网站,可查询图家承认的<br>高等教育学籍学历信息。 | <b>学籍学历认证</b><br>申寄商等教育学稿/李历电子认证、学历<br>书面认证、 | 出国教育背景信息服务 针对境外高位招生和学生申请出国留学而<br>提供的国内教育背景调查信息服务。                                                                                                    | 学信档案<br>免费查询本人学籍学历信息<br>申请在线验证报告<br>应届毕业生可校对本人学历题片<br>登录 注册 |

### 2、注册学信账号

| 中国高等教育学生<br>教育部指定的学历查询啊<br>报名和调剂指定网站                    | <b>信息网(学信网)</b><br>≇──网站、教育部高校招生阳光工程指述       | 定网站、全国硕士研究生招生<br>3                                                            | 站內搜索 <b>搜索</b>                                                                          |
|---------------------------------------------------------|----------------------------------------------|-------------------------------------------------------------------------------|-----------------------------------------------------------------------------------------|
| 首页学籍查询学历查询在线验证                                          | 学历与成绩认证图像校对学信档                               | 髦 高考 考研 政法招生 港澳台招生                                                            | 四六级查分征兵报名就业                                                                             |
|                                                         | 要闻                                           | 更多新闻   专题汇总                                                                   | 电子政务平台                                                                                  |
|                                                         | 统考报名 网<br>2015年研招工作<br>教育部核准发布才              | 统考报名 网报重要提醒   推免服务系统<br>2015年研招工作管理规定   招考公告   网上咨询<br>教育部核准发布北京大学清华大学等9所高校章程 |                                                                                         |
| 全国時一行捕免工作信息推案公开平行和推免生用上报考录取系统                           | 音 普通高校院校/<br>高校新生入学资格复<br>教育部关于学历资格》         | 島息库 院校满意度 招生计划<br>查 文件 学籍学历电子注册办法 <br>答问<br>。可及认证即4、学数热线 名单                   | <ul> <li>中国研究生招生信息网</li> <li>高校学生资助信息管理</li> <li>征兵报名平台</li> <li>政法干警改革试点招生网</li> </ul> |
|                                                         |                                              | 公示                                                                            |                                                                                         |
| 学籍学历信息查询与认证服务                                           |                                              |                                                                               | 学信档案                                                                                    |
| 学籍学历查询                                                  | 在线验证报告                                       | 低度认证                                                                          | 免费查询本人学籍学历信息<br>申请在线验证报告                                                                |
| 教育部指定的学历查询唯一网站<br>, 可查询国家承认的高等教育学<br><sup>667</sup> 年6月 | 在线快捷申请、验证。在学籍学<br>历查询基础上,提供便捷的在线<br>2013年8名  | 赦育部唯一授权的开展高等教育<br>学历认证服务工作的专门机构。                                              | 应届毕业生可校对本人学历<br>照片<br>発見 → 100                                                          |
| 相于UDIA远。<br>一                                           |                                              | <b>学历认证报告 成绩认证报告</b><br>高等教育学历 高校在校司徒                                         |                                                                                         |
| 子和 三 阿 子                                                | <del>テロ</del> 型に1K日 チル型に1K日<br>高等教育学籍 高等教育学历 | 中等教育学历 高考成绩                                                                   | 在线验证报告                                                                                  |
| 图像校对 会员查询<br>专线查询                                       |                                              |                                                                               | 请输入在线验证码 查询                                                                             |
| 学籍查询   学历查询                                             | 报告介绍   特点   如何由请                             | 代理机构   如何申请                                                                   | 如何申报告特                                                                                  |

|                                                                                                    | r 🔄 🕏 https://account. <b>chsi.com.c</b> r | n/account/preregister.action?from=archive-login                    | ≶   ≰   ▼   🕍 * 百度 |
|----------------------------------------------------------------------------------------------------|--------------------------------------------|--------------------------------------------------------------------|--------------------|
| CDP注册学信网帐号     回译现候 2003年     CDP2     CDP2     CD | CHSI 🕸                                     |                                                                    | 笺:010-82199588     |
| XXXX生肥学値网報号!注册成功店可以使用中國研究生招生信息网及学値网提供的其他服务。(什么是学術聚账号? 了         手机号。       解理多)         校验码。       免费获取         磁码。       免费获取         磁码。       免费获取         磁码。       免费获取         磁码。       空間論认。         近代号码。          安全邮箱。       sohu邮箱无法接收本网邮件,请使用其他有效邮箱         密保问题1.                                                                                                    |                                            | 欢迎注册学信网帐号 已有头 <sup>宝网帐号</sup> 立即                                   | 建录                 |
|                                                                                                    | 欢迎走册                                       | 学信网帐号!注册成功后可以使用中国研究生招生信息网及学信网提供的其他服务。( <u>什么是学信气帐号?</u>            | 2 Z                |
| 牧姫碍 ■                                                                                                    | -                                          | 5初号 * 「1000000000000000000000000000000                             |                    |
| 密码确认 =       超码确认 =       过件类型 =       正件类型 =       原民身份证 =       近件号码 =       安全邮箱 =       sohu邮箱无法接收本网邮件 , 语使用其他有效邮箱       密保问题1 =       请选择 =                                                                                                    | *                                          | 2월26 · 免费获取                                                        |                    |
|                                                                                                    |                                            | 2019                                                               |                    |
| 证件类型 * 居民身份证 ▼ 证件号码 *                                                                                                    |                                            | 姓名 *                                                               |                    |
| 证件号码 *                                                                                                    | 证例                                         | +类型 * 居民身份证                                                        |                    |
| 安全邮箱 *     sohu邮租无法投收本网邮件,请使用其他有效邮箱       密保问题1 *     请选择         室                                                                                                    | 证4                                         | +====                                                              |                    |
|                                                                                                    | 安全                                         | 2.診藉 * sohu邮箱无法接收本网邮件,请使用其他有效邮箱                                    |                    |
| 密保问题2 * 请法择                                                                                                    | 密保                                         | 回題1 * 请选择                                                          |                    |
| 密保问题3*     请选择     答案                                                                                                    | 密保                                         | 回题3 * 请选择                                                          |                    |
| 8 我已周读并同意服务条款                                                                                                    |                                            | @ 我已阅读并同意服务会款                                                      |                    |
| 立即注册 忘记密码?   忘记用户名?                                                                                                    |                                            | 立即注册 忘记密码?   忘记用户名?                                                |                    |
|                                                                                                    |                                            |                                                                    |                    |
| 学信网   网站简介   联系我们   意见反馈   帮助中心 Copyright 2003-2014 学信网 京ICP证030485号                                                                                                    | 学信                                         | 网   网站简介   联系我们   意见反馈   帮助中心 Copyright 2003-2014 学信网 京ICP证030485号 | ÷                  |

## 3、进入登陆界面

## 提示:没有注册的同学请选择注册学信账号,已注册同学选择登陆学信档案。

| → 中国高等教育学生信息网 × → 学信档案 ×                                                     | 8.08.2            |
|------------------------------------------------------------------------------|-------------------|
| ← → C ≜ https://my.chsi.com.cn/archive/index.jsp Ⅲ应用 □ 工作 □ 谷歌 そ 网址大全 □ 游戏中心 | ☆ =               |
| 🎾 学信档案                                                                       | 学信网   帮助中心   联系我们 |
| 学信档案 您的高等                                                                    | <b>穿育信息档案</b>     |
|                                                                              | 高等教育信息            |
| 登录学信档案                                                                       | 野学信网账号            |
|                                                                              | 在线验证报告            |
|                                                                              | 学历认证与成绩验证         |
|                                                                              | 国际合作申请            |
|                                                                              | 调直/投票             |
|                                                                              | 80x) * 0.340 TUL  |
|                                                                              | 学信机器人             |

| 🖉 🤚 中国高等教育学生信息网 🛛 🗙 💁 登录_学信档案         | ×                                                                 | 8.08                          |
|---------------------------------------|-------------------------------------------------------------------|-------------------------------|
| ← → C 🔒 https://account.chsi.com.cn/p | assport/login?service=https%3A%2F%2Fmy.chsi.com.cn%2Farchive%2Fj_ | spring_cas_security_check 🔗 🗄 |
| 🔢 应用 🦲 工作 🗋 谷歌 🔁 网址大全 🗋 游戏中心          |                                                                   |                               |
| ))) 学信档案                              |                                                                   | 首页   帮助中心   联系我们              |
|                                       |                                                                   | 0                             |
|                                       | 登录                                                                | 学信机器人                         |
|                                       | 请使用 学信闷账号 进行登录                                                    |                               |
|                                       | 』手机号/身份证号/邮箱                                                      |                               |
|                                       | 🔒 密码                                                              |                               |
|                                       | 登录                                                                |                               |
|                                       | 找回用户名 找回密码 注册                                                     |                               |
|                                       | 💊 微信登录 😣 支付宝登录                                                    |                               |
|                                       |                                                                   | (79x) + 0Ks                   |
|                                       |                                                                   |                               |

4、进行身份核验

¢.]

#### 提示:建议选择方式 1,下载学信网 APP,选择实人验证。 如果实人验证多次还没通过,APP 就会自动弹出"人工审核",按照页 面根示上使照片 等待上下中梦即可

| //_> 学 | 信档案         | 首页 高等教育信息           | 在线验证报告   | 学历认证与成绩验证          | 国际合作  |
|--------|-------------|---------------------|----------|--------------------|-------|
|        |             |                     | 本        | 人身份核验              |       |
|        |             | 为保障您的信息安全           | ,请选择一种方式 | 进行核验,核验通过后才能       | 直看本人的 |
|        | 使用学信网<br>进行 | 列App通过人像比对<br>行实人核验 | 上传本      | 人身份证相关照片<br>申请实人核验 |       |
|        |             | 去验证                 |          | 去验证                |       |

#### 5、完成身份核验后

重要提示:请仔细核对自己的姓名、性别、身份证号码、民族、专业、录 取照片等信息是否准确,以及是否显示注册学籍。

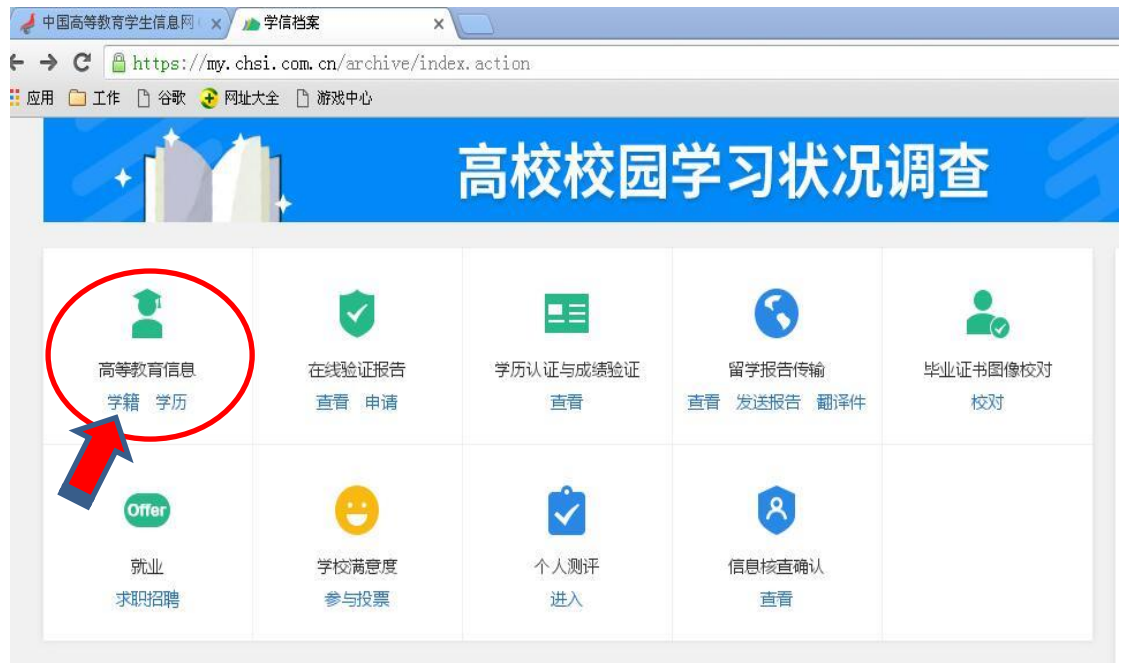

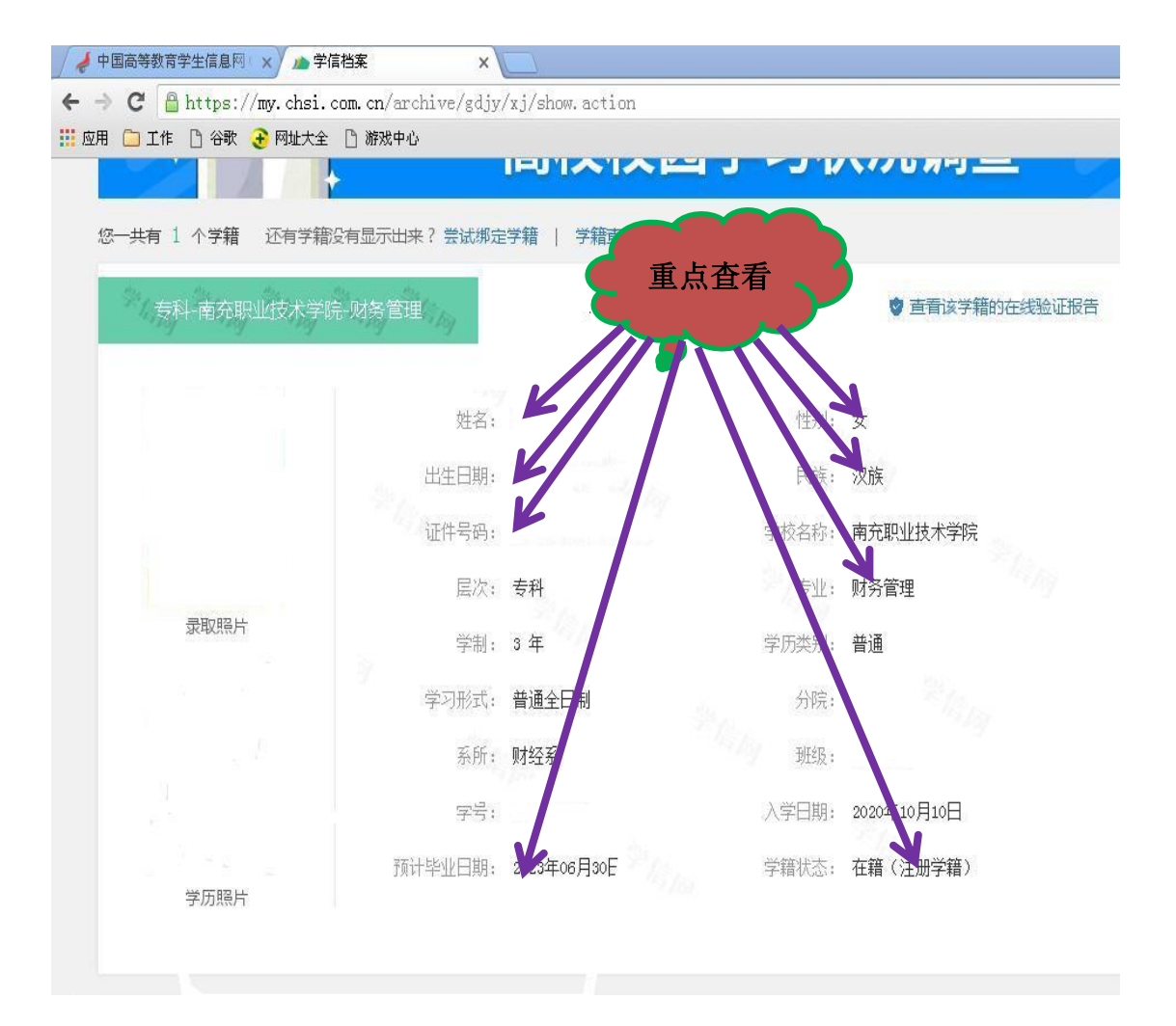

6、学籍信息核对无误后,点击个人中心,选择退出按钮,退出系统。

特别提醒: (1) 不需申请验证报告!!!

(2) 无"学历照片"是正常的,待毕业后才会有学历。

| 🖉 🚽 中国高等数育学生信息网 🛛 🗙 🎽                                                                                                    | ▶ 学信档案 ×                                |                        |                       |                           | 8 <u>- 8 ×</u>             |
|----------------------------------------------------------------------------------------------------|-----------------------------------------|------------------------|-----------------------|---------------------------|----------------------------|
| ← → C Attps://my.ch                                                                                                    | nsi.com.cn/archive/inde                 | x. action              |                       |                           | ₽ ☆ :                      |
| III WHI 🔲 ITE 🗌 HAR 🛃 MAR                                                                                                    |                                         |                        |                       |                           |                            |
| ルト 学信档家                                                                                                    | <b>そ</b>                                | 育信息 在线验证报告             | 学历认证与成绩验证             | 国际合作申请 调查/投票              | 职业测评 就 2 ⑧ 个人中心 →          |
|                                                                                                    | 1.                                      | 高校校园                   | 学习状况                  | 调查                        | デ<br>れ<br>語                |
| 高等教育信息<br>学籍 学历                                                                                                    | で<br>在线验证服告<br>直音 申请                    | ■ 三<br>学历认证与成绩验证<br>直音 | 留芽报告传输<br>直着 发送报告 翻译件 | ようしていた。<br>学业证书图像校对<br>校对 |                            |
| のner<br>死业<br>求明短時                                                                                                    | <ul> <li>学校滿意度</li> <li>参与投票</li> </ul> | く<br>本人類評<br>进入        | (高島核直确认)<br>西晉        |                           | 你是一个情绪稳定的人吗<br>四十进入概察指令于则说 |
| 高校校园学习状况调查     81%     9.1%       音校校园学习状况调查     81%     9.5%       安盛的同学:     3.5%     9.5%       为了解大学生学习状况,加强校园学风建设,特邀请您参与本调直.     9.5% |                                         |                        |                       |                           |                            |

# ●友情提醒:

学院没有权限找回学生的账号和密码,请牢记自 己的账号和密码,它将跟随你一生!建议绑定微信账 号。

●特别说明:

若**查不到**本人学籍信息,或查到的信息与实际<mark>信</mark> 息不符,请及时联系教务处。

●特别链接: 注册学信账号过程中, 如遇疑难问题, 请自行在微信关注学信网公众号, 咨询学信网客服。

南充职业技术学院教务处制